## Autodesk Civil 3D – Koridormudelite konstruktsioonikihid

## Ülesande püstitus

Antud näites lähtud Civil 3D mudelist, milles eksisteerivad koridormudelid (**Corridor**). Siinses näites lood lähtuvalt koridormudeli **Assembly** tüübist tulenevad konstruktsioonikihid (pinnad), **Corridor Surface**. Need on juba pinnad, mille baasil võiks täpsustatud disaini korral toimuda ka masinjuhtimine.

## Autodesk Civil 3D Corridor Surface

1. Olles loonud koridormudeli, vali see, nüüd võid teha nii parema kliki kui ka riba pealt valida Corridor Surface

| Modify              | Analyze       | View   | Manag   | e Outp  | out Su    | urvey   | Rail          | Transparent  | InfraWorks | Collaborate    |
|---------------------|---------------|--------|---------|---------|-----------|---------|---------------|--------------|------------|----------------|
|                     |               |        |         | 🖹 Rebu  | ild Corri | dor 🔻   |               | Split Regi   | on 🛃 Ma    | tch Parameters |
|                     | Edit          | ( o    | = =     | 🏠 Corri | dor Surf  | aces    | Edit          | 🔖 Add Regio  | ons 🛛 🚡 Me | erge Regions   |
| rridor <b>Corri</b> | dor Transitio | n Prop | perties | ҇ 🗼 Add | Baseline  | 7       |               | N. Edit From | ianai 🕨 Ca | Degion         |
| Modify Corridor 👻   |               |        |         |         | Edit C    | orridor | Surface Prope | rties        |            |                |

2. Avanevas dialoogis kliki Create Corridor Surface

| 🔓 Corridor Surfaces - Sild-VasakKallas |  |  |  |  |  |
|----------------------------------------|--|--|--|--|--|
| Surfaces Boundaries                    |  |  |  |  |  |
| Add data                               |  |  |  |  |  |
| Data type:                             |  |  |  |  |  |
| 🗎 Links                                |  |  |  |  |  |
|                                        |  |  |  |  |  |

3. Vali Links > Code (Subassembly) nimetusega Pave1

| 🔛 Corridor Surfaces - Sild-VasakKallas |               |                         |                 |                          |  |  |
|----------------------------------------|---------------|-------------------------|-----------------|--------------------------|--|--|
| Surfaces Boundaries                    |               |                         |                 |                          |  |  |
| Ac                                     | Specify code: |                         |                 |                          |  |  |
|                                        |               | Top<br>Pave             |                 |                          |  |  |
| Name                                   |               | Surface Style           | Render Material | Pave1<br>Pave2           |  |  |
| Sild-                                  | VasakKallas   | Contours 2m and 10m ( 💩 | ByLayer         | Base<br>SubBase<br>Datum |  |  |

4. Kliki rohelisel plussmärgil, et see lisada alumisse sektsiooni.

| Specify code: |            |   |
|---------------|------------|---|
| Pave1         | ~ <b>+</b> | × |

5. Muuda ka ülemist nimetust, et see kajastaks nii sõidutee (koridormudeli) nimetust ning siis ka kihi nimetust. Veendu, et ühe ja sama koridormudeli juures kasutad sama nimetamise loogikat, mis võiks olla piisavalt lühike, kuid informatiivne.

| Name |                        |
|------|------------------------|
|      | Sild-VasakKallas-Pave1 |
|      | Pave1                  |

6. Lisa ülejäänud konstruktsioonikihid ning ka **Datum** (pind mis moodustub vahetult enne konstruktsioonikihtide lisandumist) ja **Top** (pind, mis on n-ö lõplik liitpind).

| С        | G Corridor Surfaces - Sild-VasakKallas |             |      |                          |  |  |  |
|----------|----------------------------------------|-------------|------|--------------------------|--|--|--|
| <b>C</b> |                                        |             |      |                          |  |  |  |
| Su       | rtaces B                               | oun         | arie | IS                       |  |  |  |
|          |                                        |             |      | Add data                 |  |  |  |
|          |                                        |             |      | Data type:               |  |  |  |
|          | <b>a</b>                               | <b>&gt;</b> |      | 🗎 Links                  |  |  |  |
|          |                                        |             |      |                          |  |  |  |
|          | Name                                   |             |      |                          |  |  |  |
|          | <b>-</b>                               | <b>•</b>    |      | Sild-VasakKallas-Pave1   |  |  |  |
|          |                                        |             |      | Pave1                    |  |  |  |
|          | <b>⊨</b> 🏠                             | <b>F</b>    | ~    | Sild-VasakKallas-Pave2   |  |  |  |
|          |                                        |             | -    | Pave2                    |  |  |  |
|          | <b>⊨</b> 🏠                             | <b>•</b>    | ~    | Sild-VasakKallas-Base    |  |  |  |
|          |                                        |             |      | Base                     |  |  |  |
|          | <b>⊳</b> 🟠                             | •           | ~    | Sild-VasakKallas-SubBase |  |  |  |
|          |                                        |             |      | SubBase                  |  |  |  |
|          | <b>⊡</b>                               | r           | ~    | Sild-VasakKallas-Datum   |  |  |  |
|          |                                        |             | •    | Datum                    |  |  |  |
|          | <u> </u>                               | •           | ~    | Sild-VasakKallas-Top     |  |  |  |
|          |                                        |             |      | Тор                      |  |  |  |
| _        |                                        |             |      |                          |  |  |  |

7. Mõnel juhul võib olla vaja lisada ka loodud pinnaobjektile range perimeeter, mida see peab järgima. Seda saab teha paanil **Boundaries**.

| С<br>сэр            | 🔓 Corridor Surfaces - Sild-VasakKallas |                       |                     |                |  |  |  |
|---------------------|----------------------------------------|-----------------------|---------------------|----------------|--|--|--|
| Surfaces Boundaries |                                        |                       |                     |                |  |  |  |
|                     | Name                                   |                       |                     | Description    |  |  |  |
|                     |                                        | Sild-Vas              | akKallas-Pave1      |                |  |  |  |
|                     | Sild.                                  |                       | Corridor extents as | outer boundary |  |  |  |
|                     |                                        | sild                  | Add Automatically   | ₩              |  |  |  |
|                     |                                        | Silu                  | Add Interactively   |                |  |  |  |
|                     | 2                                      | Sild Add From Polygon |                     |                |  |  |  |

8. Näiteks vasakul pilt, kus ei ole lisatud. Ning paremal pilt, kus see on lisatud. Ning **Datum/Top** pind järgib rangelt koridormudeli lõikejoont.

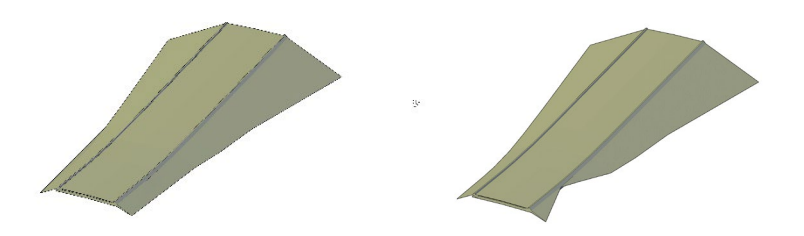

9. Pane tähele, et uued Surface komponendid lisatakse ka TOOLSPACE > Surface sektsiooni.

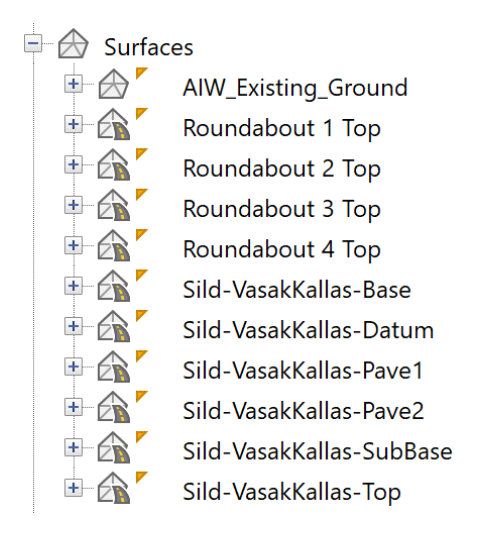

Sarnaselt saad luua konstruktsioonikihid ka teistele koridormudelitele.